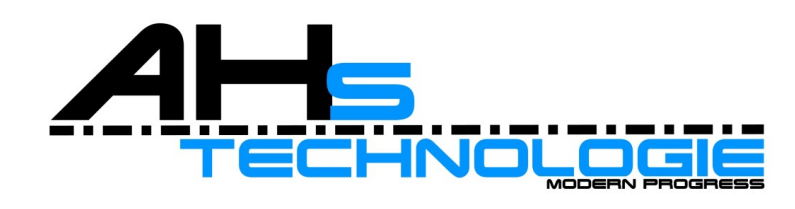

#### BatterieMonitor Handbuch

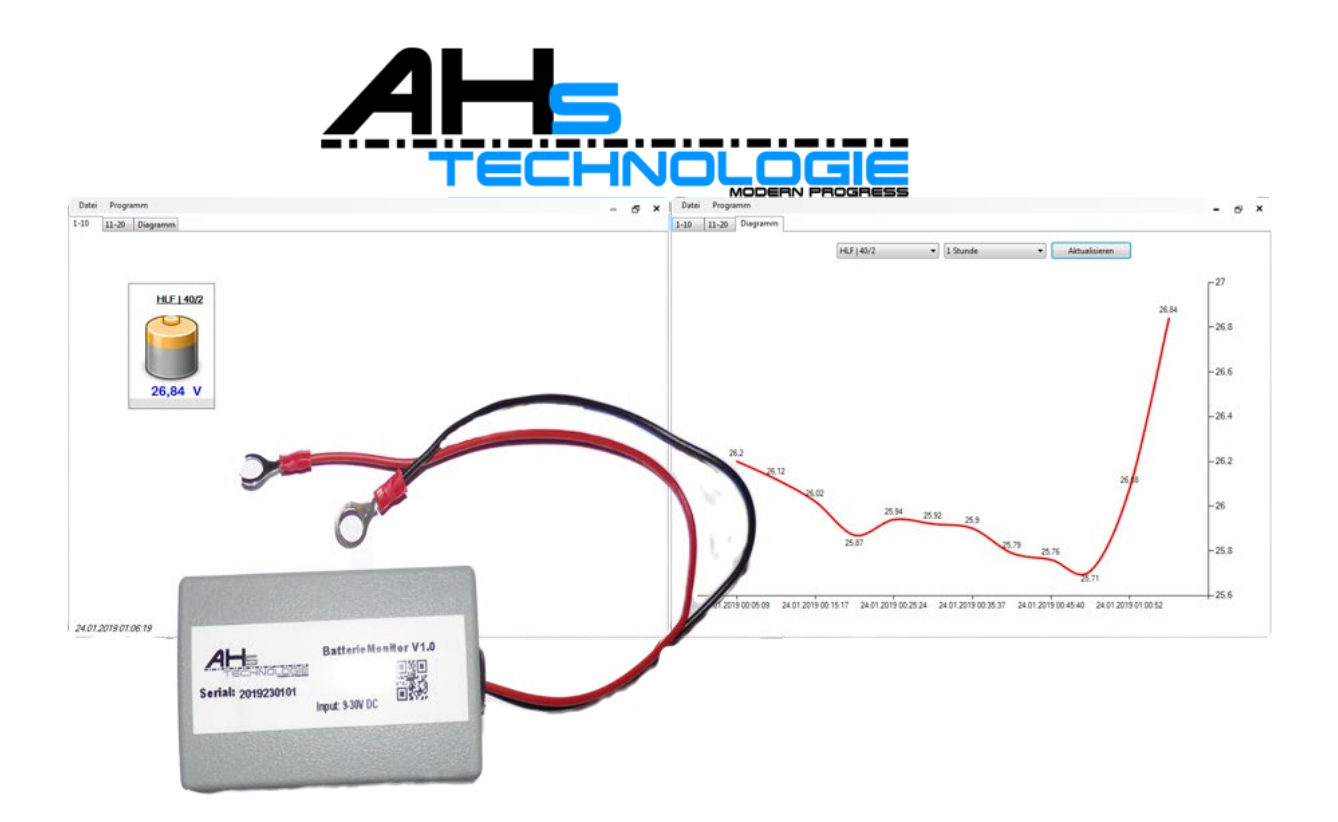

Version

2.0.0

# Benutzerha ndbuch

### Inhaltsverzeichnis

| Systemanforderungen | 1 |
|---------------------|---|
| Installation        | 1 |
| Grundeinstellungen  | 2 |
| Hauptmenü           | 4 |
| Support             | 5 |

#### Systemanforderungen

BatterieMonitor setzte folgenden Systemanforderungen voraus:

- Mindestens 100 MB Speicherplatz
- Mindestens 2GB RAM
- Windows 7 / 8 / 10 oder Windows Server
- Internetanbindung
- Net Framework 4 oder höher

#### Installation

Bitte Starten Sie den Installationsprozess durch Anklicken der "BatterieMonitor.x.x.rmsi" Datei.

Folgen Sie den Anweisungen im Setup.

Nachdem Sie die Software erfolgreich Installiert haben, Starten Sie die "**BatterieMonitor.exe"** 

Beim ersten Start der Anwendung werden Sie darauf Hingewiesen dass Sie noch keine Zugangsnummer eingegeben haben.

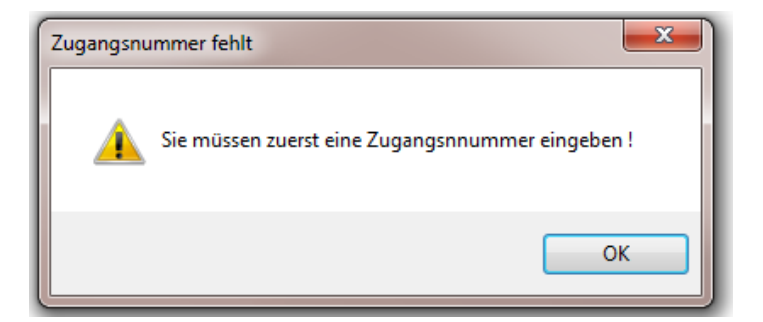

Nun nehmen Sie die Grundeinstellungen wie im Kapitel Grundeinstellungen beschrieben vor:

## Grundeinstellungen

Nachdem ersten Start der Anwendung müssen Sie ihre erhaltene Zugangsnummer unter "Programm" → "Einstellungen" → Reiter "Programm" eingeben.

| Kanal Programm E-Ma | ail            |  |    |
|---------------------|----------------|--|----|
| 🔿 Update bei Start  | Zugangsnummer: |  |    |
| O Auto Start        |                |  |    |
| C E-Mail Alarm      |                |  |    |
|                     |                |  |    |
|                     |                |  |    |
|                     |                |  |    |
|                     |                |  |    |
|                     |                |  |    |
|                     |                |  | ОК |

Dort können Sie auch gleich die Einstellungen über

- Update bei Start
- Auto Start
- E-Mail Alarm

Vornehmen.

**Update bei Start:** *bewirkt das bei Programmstart Automatisch nach Updates gesucht wird.* Nicht zu empfehlen, wenn Auto Start aktiviert ist!

Auto Start: Programmstart, wenn Pc gestartet wird.

**E-Mail Alarm:** aktiviert die Benachrichtigung per E-Mail sobald die Spannung unterschritten wird.

Dann wechseln Sie auf den Reiter "Kanal" Und geben dort Ihre erhaltenen Seriennummern der Sensoren sowie den gewünschten Grenzwert ein:

Grenzwerte bei 12V / 24V Empfehlungen: 12V: 12,10 Volt 24V: 23,80 Volt

| Chann |        | C     |          |             |            |           |       |   |
|-------|--------|-------|----------|-------------|------------|-----------|-------|---|
| Chann |        | Serie | nnummer  |             |            |           |       | - |
|       | nel 1  | 2018  | 3141201P | Anzeigename | HLF   40/2 | Grenzwert | 12.00 |   |
| Chann | nel 2  | 201   | 9020201  | Anzeigename | CH2        | Grenzwert | 12.00 |   |
| Chann | nel 3  | 00    | 000000   | Anzeigename | СНЗ        | Grenzwert | 12.00 |   |
| Chann | nel 4  | 00    | 000000   | Anzeigename | CH4        | Grenzwert | 12.00 |   |
| Chann | nel 5  | 00    | 000000   | Anzeigename | CH5        | Grenzwert | 12.00 |   |
| Chann | nel 6  | 00    | 000000   | Anzeigename | CH6        | Grenzwert | 12.00 |   |
| Chann | nel 7  | 00    | 000000   | Anzeigename | CH7        | Grenzwert | 12.00 |   |
| Chann | nel 8  | 00    | 000000   | Anzeigename | CH8        | Grenzwert | 12.00 |   |
| Chann | nel 9  | 00    | 000000   | Anzeigename | CH9        | Grenzwert | 12.00 |   |
| Chann | nel 10 | 00    | 000000   | Anzeigename | CH10       | Grenzwert | 12.00 |   |
| Chann | nel 11 | 00    | 000000   | Anzeigename | CH11       | Grenzwert | 12.00 | - |
|       |        |       |          |             |            |           | ок    |   |

Im Reiter "E-Mail" müssen Sie noch ihre E-Mail Zugangsdaten eingeben (Verschlüsselt gespeichert) oder Sie verwenden die voreingestellten Zugangsdaten und geben nur Ihre Empfänger –Email ein.

| Kanal Program | m E-Mail                                       |        |    |
|---------------|------------------------------------------------|--------|----|
| Benutzer:     | Batterie@ahs-tec.de                            |        |    |
| Passwort:     | •••••                                          |        |    |
| Host:         | mail.ahs-tec.de                                |        |    |
| Port:         | 25                                             |        |    |
| HTML          | SSL                                            |        |    |
| Betreff:      | Batteriespannung zu niedrig                    |        |    |
| Empfänger:    | benutzer@server.de                             |        |    |
| Text:         | Batteriespannung zu gering bitte<br>überprüfen | Testen |    |
|               |                                                |        | ОК |

# Hauptmenü

Auf der Hauptseite sehen Sie alle Sensoren

Sowie im Reiter "Diagramm" ein Spannungsdiagramm der Sensoren.

| Datei Pro    | gramm             |         |  |  | - 8 | J |
|--------------|-------------------|---------|--|--|-----|---|
| 10 11-20     | Diagramm          |         |  |  |     | _ |
|              |                   |         |  |  |     |   |
|              |                   |         |  |  |     |   |
|              |                   |         |  |  |     |   |
|              |                   | 0110    |  |  |     |   |
|              | <u>HLF   40/2</u> | CHZ     |  |  |     |   |
|              |                   | ~       |  |  |     |   |
|              |                   |         |  |  |     |   |
|              |                   |         |  |  |     |   |
|              |                   |         |  |  |     |   |
|              | 0,91 V            | 99,99 V |  |  |     |   |
|              |                   |         |  |  |     |   |
|              |                   |         |  |  |     |   |
|              |                   |         |  |  |     |   |
|              |                   |         |  |  |     |   |
|              |                   |         |  |  |     |   |
|              |                   |         |  |  |     |   |
|              |                   |         |  |  |     |   |
|              |                   |         |  |  |     |   |
|              |                   |         |  |  |     |   |
|              |                   |         |  |  |     |   |
|              |                   |         |  |  |     |   |
|              |                   |         |  |  |     |   |
|              |                   |         |  |  |     |   |
|              |                   |         |  |  |     |   |
| 2.02.2019.23 | 3:50:33           |         |  |  |     |   |

# Support

Sollten Sie Probleme oder Fragen zu BatterieMonitor haben, erreichen Sie den Support von AHS-Tec unter folgender E-Mail-Adresse:

Support@AHS-Tec.de

www.AHS-Tec.de

AHS- TECHNOLOGIE

## **BatterieMonitor Benutzerhandbuch**

☐AHS-Tec Gerhart-Hauptmann-Straße 24 93077 Bad Abbach www.AHS-Tec.de Telefon: 09405/9572245 • Fax: 09405/9572246